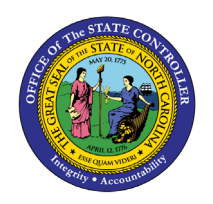

**EEO PLANNING BY ORG STRUCTURE** 

**REPORT DESCRIPTION B0029 | WEB INTELLIGENCE** 

BOBJ

The purpose of this report description is to describe the EEO Planning by Org Structure report and how to generate it in the system.

## **REPORT DESCRIPTION**

This report provides demographic information such as ethnic origin and gender along with EEO and State SOC Categories. The report displays organizational structure data by Personnel Area, State SOC Category, State SOC Subcategory and Job.

## **REPORT LOCATION**

PA: EEO

### **REPORT USES**

- The report is useful in analyzing various characteristics such as race/gender/age range as it relates to various factors.
- The report is used to make comparisons by Job, Ave. Salary, Ave. Age and Ave. Length of Service.
- The report is useful in analyzing decisions related to internal equity and any disparity in an agency's salary decisions, etc.

| Quick Links                                       |    |
|---------------------------------------------------|----|
| List of ethnic categories displayed in the report | 2  |
| How to generate this report                       | 2  |
| Mandatory Prompts                                 | 3  |
| Optional Prompts                                  | 5  |
| Exclusion Prompts                                 | 13 |
| Initial Layout                                    | 14 |
| Available Objects                                 | 17 |
| Special Report Considerations/Features            | 18 |

| Ethnic Category | Full Form                                        |
|-----------------|--------------------------------------------------|
| WM              | White Male                                       |
| WF              | White Female                                     |
| BM              | Black Male                                       |
| BF              | Black Female                                     |
| нм              | Hispanic/Latino Male                             |
| HF              | Hispanic/Latino Female                           |
| ASM             | Asian Male                                       |
| ASF             | Asian Female                                     |
| AIM             | American Indian or Alaskan Native Male           |
| AIF             | American Indian or Alaskan Native Female         |
| NHOPI Male      | Native Hawaiian or Other Pacific Islander Male   |
| NHOPI Fem       | Native Hawaiian or Other Pacific Islander Female |
| Two+ Male       | Two or More Races Male                           |
| Two+ Fem        | Two or More Races Female                         |
| Eth Unk         | Ethnicity Unknown                                |
| Disb            | Disabled                                         |

List of ethnic categories displayed in the report

#### How to generate this report

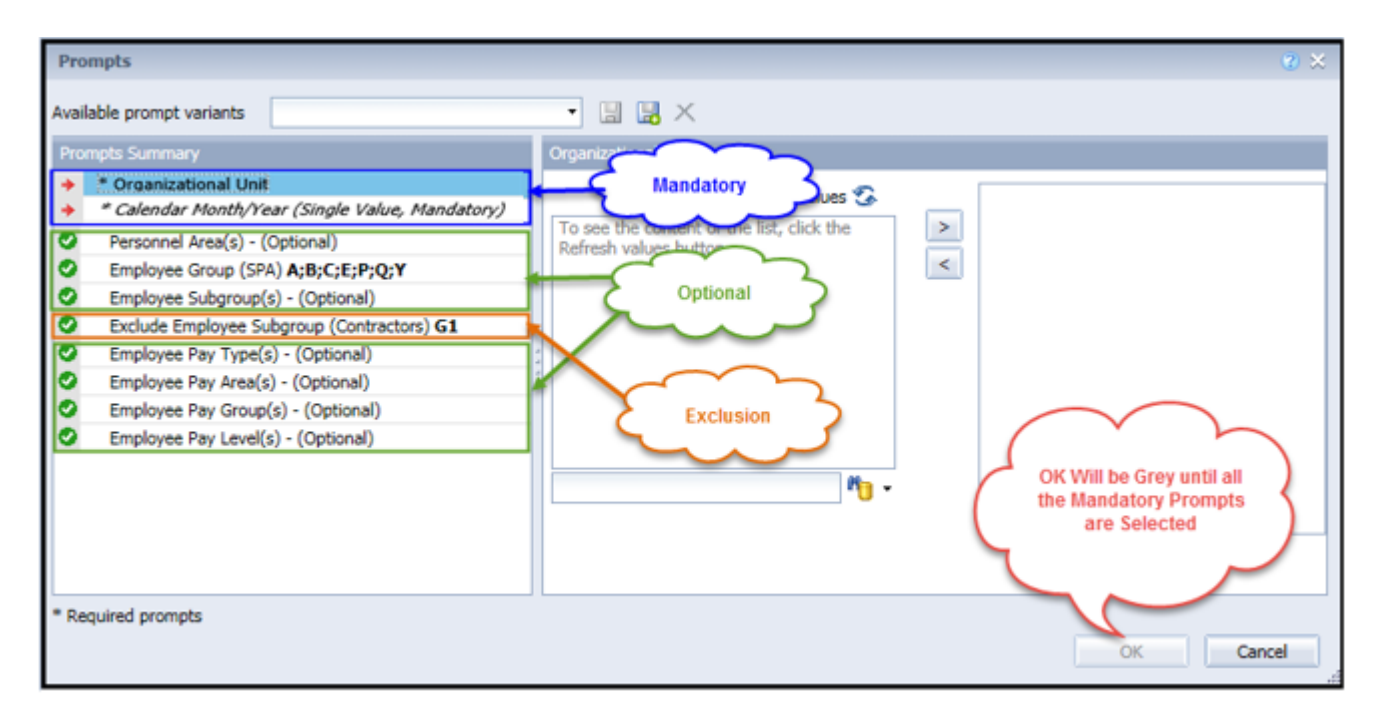

## **Mandatory Prompts**

Mandatory prompts have a red arrow indicator ( $\rightarrow$ ) followed by an asterisk (\*) on the left side of the prompts. When a valid value(s) is entered, this indicator will turn into a green check mark ( $\checkmark$ ).

- → \*Organizational Unit: To select data for this prompt:
  - Make sure the "Organizational Unit" prompt is selected (1)
  - Click the "Refresh Values" icon to see the list of Org Units (2)
  - Navigate down to the desired Org Unit (3)
  - Click the right arrow to add it to the selection box (4)

| Prompts                                                                                                    |                                       | 2 ×                                                                |
|----------------------------------------------------------------------------------------------------|---------------------------------------|--------------------------------------------------------------------|
| Prompts         Available prompt variants         Prompts Summary         * Organizational Unit Transportation         * Calendar Month/Year (Single Value, Mandatory)         Personnel Area(s) - (Optional)         Employee Group (SPA) A;B;C;E;P;Q;Y         Employee Subgroup(s) - (Optional)         Exclude Employee Subgroup (Contractors) G1         Employee Pay Type(s) - (Optional)         Employee Pay Group(s) - (Optional)         Employee Pay Leval(s) - (Optional)         Employee Pay Group(s) - (Optional) |                                       | Organizational plan\State of North Carolina\(<br><                 |
| <ul> <li>Required prompts</li> </ul>                                                                                                    | November 1, 2016 4:37:32 PM GMT-04:00 | OK Will be Grey until all the<br>Mandatory Prompts are<br>Selected |

**Calendar Month/Year (Single Value, Mandatory):** To select data for this prompt:

- Make sure the "Calendar Month/Year (Single Value, Mandatory)" prompt is selected (1)
- Type in a wildcard year (\*YYYY) to search for available months in a specific year (2)
- Click the search icon (3)
- Select the desired date (4)
- Click the right arrow to add it to the selected box (5)
- If no other prompts are required, click the "OK" button to generate the report

| Prompts                                                                                                    |                                                                                                    | 3 × |
|----------------------------------------------------------------------------------------------------|----------------------------------------------------------------------------------------------------|-----|
| Available prompt variants                                                                                                    | • 🖫 - 🔛 X                                                                                                    |     |
| Prompts Summary                                                                                                    | Calendar Month/Year (Single Value, Mandatory)                                                                                                    |     |
| <ul> <li>* Organizational Unit Transportation</li> <li>* Calendar Month/Year (Single Value, Mand</li> <li>Personnel Area(s) - (Optional)</li> <li>Employee Group (SPA) A;B;C;E;P;Q;Y</li> <li>Employee Subgroup(s) - (Optional)</li> <li>Exclude Employee Subgroup (Contractors) G1</li> <li>Employee Pay Type(s) - (Optional)</li> <li>Employee Pay Area(s) - (Optional)</li> <li>Employee Pay Group(s) - (Optional)</li> <li>Employee Pay Level(s) - (Optional)</li> </ul> | Refresh Values        01/2019         ZCMSM_CALMONTH       5         01/2019       4         02/2019       5         03/2019       03/2019         04/2019       05/2019         05/2019       06/2019         06/2019       07/2019         07/2019       08/2019         07/2019       08/2019         08/2019       08/2019         08/2019       7/2019         08/2019       7/2019         08/2019       7/2019         08/2019       7/2019         08/2019       7/2019         08/2019       7/2019         08/2019       7/2019         7/2019       7/2019         7/2019       7/2019         7/2019       7/2019         7/2019       7/2019         7/2019       7/2019         7/2019       7/2019         7/2019       7/2019         7/2019       7/2019         7/2019       7/2019         7/2019       7/2019         7/2019       7/2019         7/2019       7/2019         7/2019       7/2019         7/2019       7/2019 |     |
| * Required prompts                                                                                                    | OK Canc                                                                                                    | el  |

## **Optional Prompts**

Optional prompts are indicated with a green check mark ( $\checkmark$ ) but are not pre-filled or required. They are used to assist in further limiting the amount of data that is retrieved into the body of the report.

- ✓ **Personnel Area(s) (Optional):** To select data for this prompt:
  - Make sure the "Personnel Area(s) (Optional)" prompt is selected (1)
  - Enter a search text with an asterisk (\*) in the search box to view the list of values for Personnel Area (2)
  - Click the search icon (3)
  - To see the key value for each Personnel Area, click the key icon (4)
  - Select the desired Personnel Area (5)
  - **OR**, if the Personnel Area key or Personnel Area name are known, skip steps (2) through (5) and enter it directly in (6)
  - Click the right arrow to add the Personnel Area to the selection box (7)

| Pr<br>Ava          | rompts<br>silable prompt variants 🔹 🔛                                                                                                    | ×                                                                                                    | 8 × |
|--------------------|----------------------------------------------------------------------------------------------------|----------------------------------------------------------------------------------------------------|-----|
| 000000000000000000 | Organizational Unit Organizational plan     Calendar Month/Year (Single Value, Mandatory) 01/2019     Personnel Area(s) - (Optional) Transportation     Employee Group (SPA) A;B;C;E;P;Q;Y     Employee Subgroup(s) - (Optional)     Exclude Employee Subgroup (Contractors) G1     Employee Pay Type(s) - (Optional)     Employee Pay Area(s) - (Optional)     Employee Pay Group(s) - (Optional)     Employee Pay Level(s) - (Optional) | 1501       Transportation         4       7         Personnel Area       7         Agriculture Consumer Services (IC       7         Labor (1101)       7         Insurance (1201)       7         Administration (1301)       5         State Controller (1401)       5         Transportation (1501)       5         Environmental Quality (1601)       1         Wildlife Resources Commission (1°)       7         November 1, 2016 4:58:10 PM GMT-       3 |     |
| * R                | tequired prompts                                                                                                    | OK Cancel                                                                                                    |     |

| <b>Employee Group</b> | Description         |
|-----------------------|---------------------|
| Α                     | SPA Employees       |
| В                     | SPA Law Enforcement |
| С                     | SPA Non Teacher 10M |
| E                     | SPA Non Teacher 11M |
| Р                     | SPA Bi-Weekly       |
| Q                     | SPA LEO Bi-Weekly   |
| Y                     | SPA Bi-Weekly Grant |

✓ **Employee Group (SPA):** By default, the report is filtered for the Employee Groups below:

To remove the default values for Employee Group:

- Make sure the "Employee Group (SPA)" prompt is selected (1)
- Select the default Employee Groups listed in the right-hand side of the window (2)
- Click the left arrow to remove the default Employee Groups (3)
- If no other prompts are required and the report for all Employee Groups needs to be generated, click the "OK" button

| Prompts                                                                                                    |                                                                                                    | <b>3</b> X |
|----------------------------------------------------------------------------------------------------|----------------------------------------------------------------------------------------------------|------------|
| Available prompt variants                                                                                                    | • 🔛 🛃 🗙                                                                                                    |            |
| Prompts Summary                                                                                                    | Employee Group (SPA) (optional)                                                                                                    |            |
| <ul> <li>* Organizational Unit Organizational plan</li> <li>* Calendar Month/Year (Single Value, Mandatory) 01/2019</li> <li>Personnel Area(s) - (Optional) Transportation</li> <li>Employee Group (SPA) A;B;C;E;P;Q;Y 1</li> <li>Employee Subgroup(s) - (Optional)</li> <li>Exclude Employee Subgroup (Contractors) G1</li> <li>Employee Pay Type(s) - (Optional)</li> <li>Employee Pay Area(s) - (Optional)</li> <li>Employee Pay Group(s) - (Optional)</li> <li>Employee Pay Level(s) - (Optional)</li> </ul> | Use search criteria to retrieve values.<br>The search is case sensitive. Here are<br>examples of search criteria: Search =<br>a" -> retrieves all values starting by<br>"a". Search = a"a -> retrieves all<br>values finishing by "a". Search = a"a<br>-> retrieves all values starting and<br>finishing by "a". Search = a"a" -><br>retrieves all values starting by "a" and<br>containing one more "a". |            |
| * Required prompts                                                                                                    | Mi T                                                                                                    | cel        |

### ✓ **Employee Group (SPA):** *Continued...*

To generate the Report for any specific Employee Group or Employee Groups:

- Make sure the "Employee Group (SPA)" prompt is selected (1)
- Enter a search text with an asterisk (\*) in the search box to view the list of values for Employee Group (2)
- Click the search icon (3)
- To see the key value for each Employee Group, click the key icon (4)
- Select the desired Employee Group (5)
- **OR**, if the Employee Group key or Employee Group name are known, skip steps 2 through 5 and enter it directly in (6)
- Click the right arrow to add the Employee Group to the selection box (7)

| Prompts                                                                                                    | 0 ×                                                                                                    |
|----------------------------------------------------------------------------------------------------|----------------------------------------------------------------------------------------------------|
| Available prompt variants                                                                                                    | • 🔛 🛃 ×                                                                                                    |
| Prompts Summary                                                                                                    | 6 loyee Group (SPA) (optional)                                                                                                    |
| <ul> <li>* Organizational Unit Organizational plan</li> <li>* Calendar Month/Year (Single Value, Mandatory) 01/2019</li> <li>Personnel Area(s) - (Optional) Transportation</li> <li>Employee Group (SPA) 0         <ol> <li>Employee Group (SPA) 0             </li></ol> <li>Employee Subgroup(s) - (Optional)</li> <li>Exclude Employee Subgroup (Contractors) G1</li> <li>Employee Pay Type(s) - (Optional)</li> <li>Employee Pay Area(s) - (Optional)</li> <li>Employee Pay Group(s) - (Optional)</li> <li>Employee Pay Level(s) - (Optional)</li> </li> </ul> | O 4   Employee Group   EPA 115C 11M pd 12M (F)   Judicial Branch (J)   EPA Employees (K)   EPA Law Enforcement (L)   Supplemental Staff (O)   SPA Bi-Weekly (P)   SPA Bi-Weekly (Q)   EPA LEO Bi-Weekly (Q)   EPA LEO Bi-Weekly (S)   Supmental Staf Grant (X)   November 2, 2016 1:26:24 PM GMT-   O   *   2 |
| * Required prompts                                                                                                    | OK Cancel                                                                                                    |

## ✓ **Employee Subgroup(s) - (Optional):** To select data for this prompt:

- Make sure the "Employee Subgroup(s) (Optional)" prompt is selected (1)
- Enter a search text with an asterisk (\*) in the search box to view the list of values for Employee Subgroup (2)
- Click the search icon (3)
- To see the key value for each Employee Subgroup, click the key icon (4)
- Select the desired Employee Subgroup (5)
- **OR,** if the Employee Subgroup key or Employee Subgroup name are known, skip steps 2 through 5 and enter it directly in (6)
- Click the right arrow to add the Employee Subgroup to the selection box (7)

| Prompts                                                                                                    | 2 ×                                                                                                    |
|----------------------------------------------------------------------------------------------------|----------------------------------------------------------------------------------------------------|
| Available prompt variants                                                                                                    | • 🖫 🛃 ×                                                                                                    |
| Prompts Summary                                                                                                    | 6 loyee Subgroup(s) - (Optional) (optional)                                                                                                    |
| <ul> <li>* Organizational Unit Organizational plan</li> <li>* Calendar Month/Year (Single Value, Mandatory) 01/2019</li> <li>Personnel Area(s) - (Optional) Transportation</li> <li>Employee Group (SPA) O</li> <li>Employee Subgroup(s) - (Optional) G8</li> <li>Exclude Employee Subgroup (Contractors) G1</li> <li>Employee Pay Type(s) - (Optional)</li> <li>Employee Pay Area(s) - (Optional)</li> <li>Employee Pay Group(s) - (Optional)</li> <li>Employee Pay Level(s) - (Optional)</li> <li>Employee Pay Level(s) - (Optional)</li> </ul> | G8 G8 G8 G8 G8 G8 G8 G8 G8 Fmployee Subgroup FT N-FLSA Perm 12C (C1) FT N-FLSA Perm 11C (D1) Contractor (G1) National Guard (G5) Federal (G6) Temp FT N-FLSAOT (G7) Temp FT N-FLSAOT (G8) Temp PT N-FLSAOT (G8) Temp PT N-FLSAOT (G6) Temp PT N-FLSAOT (G6) Temp Sol FT N-FLSAOT (GC) November 2, 2016 1:36:26 PM GMT- 04:00 C  2  3 |
| * Required prompts                                                                                                    | OK Cancel                                                                                                    |
|                                                                                                    |                                                                                                    |

## **Employee Pay Type(s) - (Optional):** To select data for this prompt:

- Make sure the "Employee Pay Type(s) (Optional)" prompt is selected (1)
- Enter a search text with an asterisk (\*) in the search box to view the list of values for Employee Pay Types (2)
- Click the search icon (3)
- To see the key value for each Employee Pay Type, click the key icon (4)
- Select the desired Employee Pay Type (5)
- **OR,** if the Employee Pay Type number or Employee Pay Type name are known, skip steps (2) through (5) and enter it directly in (6)

Note the number 10 before the key value of Employee Pay Types. Employee Pay type is compounded with the Country ID. The Country ID - 10 represents USA.

• Click the right arrow to add the Employee Pay Type to the selection box (7)

| Prompts                                                                                                    | @ ×                                                                                                    |
|----------------------------------------------------------------------------------------------------|----------------------------------------------------------------------------------------------------|
| Available prompt variants                                                                                                    | • 🖫 🖳 ×                                                                                                    |
| Prompts Summary                                                                                                    | 5 ployee Pay Type(s) - (Optional) (optional)                                                               |
| <ul> <li>* Organizational Unit Transportation</li> <li>* Calendar Month/Year (Single Value, Mandatory) 01/2019</li> <li>Personnel Area(s) - (Optional)</li> <li>Employee Group (SPA) A;B;C;E;P;Q;Y</li> <li>Employee Subgroup(S) - (Optional)</li> <li>Exclude Employee Subgroup (Contractors) G1</li> <li>Employee Pay Type(s) - (Optional) 01</li> <li>Employee Pay Area(s) - (Optional)</li> <li>Employee Pay Group(s) - (Optional)</li> <li>Employee Pay Level(s) - (Optional)</li> </ul> | 01<br>4 ? 7<br>Employee Pay Type<br>Graded (1001) 6<br>Banded (1002)<br>Flat Rate (1003)<br>T-Grade (1004) |
| < >                                                                                                    | November 2, 2016 3:01:59 PM GMT-<br>04:00<br>2<br>1<br>3                                                   |
| * Required prompts                                                                                                    | OK Cancel                                                                                                  |

### ✓ **Employee Pay Area(s) - (Optional):** To select data for this prompt:

- Make sure the "Employee Pay Area(s) (Optional)" prompt is selected (1)
- Enter a search text with an asterisk (\*) in the search box to view the list of values for Employee Pay Areas (2)
- Click the search icon (3)
- To see the key value for each Employee Pay Area, click the key icon (4)
- Select the desired Employee Pay Area (5)
- **OR**, if the Employee Pay Area number or Employee Pay Area name are known, skip steps (2) through (5) and enter it directly in (6)

**Note** the number 10 before the key value of Employee Pay Areas. Employee Pay Area is compounded with the Country ID. The Country ID - 10 represents USA.

• Click the right arrow to add the Employee Pay Area to the selection box (7)

| Prompts                                                                                                    | @ :                                                                                                    |
|----------------------------------------------------------------------------------------------------|----------------------------------------------------------------------------------------------------|
| Available prompt variants                                                                                                    | • 🖫 🔡 ×                                                                                                    |
| Prompts Summary                                                                                                    | 6 oyee Pay Area(s) - (Optional) (optional)                                                                                                    |
| <ul> <li>* Organizational Unit Transportation</li> <li>* Calendar Month/Year (Single Value, Mandatory) 01/2019</li> <li>Personnel Area(s) - (Optional)</li> <li>Employee Group (SPA) A;B;C;E;P;Q;Y</li> <li>Employee Subgroup(s) - (Optional)</li> <li>Exclude Employee Subgroup (Contractors) G1</li> <li>Employee Pay Type(s) - (Optional) 01</li> <li>Employee Pay Area(s) - (Optional) 01</li> <li>Employee Pay Level(s) - (Optional)</li> <li>Employee Pay Level(s) - (Optional)</li> </ul> | 01<br>4<br>Employee Pay Area<br>Annual Salaries (1001) 5<br>Medical (1004)<br>Career Banding (1006)<br>Skill Based Pay (1007)<br>Hourly (1011)<br>Flat Rate (1014)<br>CareerBanding Hourly (1020)<br>SkillBasedPay Hourly (1021)<br>Port Auth Annual (1050)<br>Port Auth Flat Rate (1052)<br>November 2, 2016 3:07:59 PM GMT-<br>04:00<br>* 2<br>3<br>01<br>7<br>7<br>7<br>7<br>7<br>7<br>7<br>7<br>7 |
| * Required prompts                                                                                                    | OK Cancel                                                                                                    |

## Employee Pay Group(s) - (Optional): To select data for this prompt:

- Make sure the "Employee Pay Group(s) (Optional)" prompt is selected (1)
- Enter a search text with an asterisk (\*) in the search box to view the list of values for Employee Pay Group (2)
- Click the search icon (3)
- The Employee Pay Group is compounded with Country ID, Employee Pay Type, Employee Pay Area, and Employee Subgroup Grouping for Collective Agreement Provisions. To see the Compound key value for each Employee Pay Group, click the key icon (4)
- If repeated values for any Employee Pay Group are shown, it is because of compounding with above elements. Select all the repeated Employee Pay Groups. In the example below, note the repeated values for GR60. Select all the repeated values (5)
- **OR,** if you do not want to select the repeated values for Employee Pay Group, check for repeated values of Employee Pay Group in (5) and enter the value directly in (6)
- Click the right arrow to add the Employee Pay Group to the selection box (7)

| Prompts Summary                                       | E 6 pyee Pay Group(s) - (Optional) (optional) |
|-------------------------------------------------------|-----------------------------------------------|
| * Organizational Unit Transportation                  | GR60                                          |
| Calendar Month/Year (Single Value, Mandatory) 01/2019 |                                               |
| Personnel Area(s) - (Optional)                        | * <u>7</u>                                    |
| Employee Group (SPA) A;B;C;E;P;Q;Y                    | Employee Pay Group <                          |
| Employee Subgroup(s) - (Optional)                     | GR58 (1001113GR58)                            |
| Exclude Employee Subgroup (Contractors) G1            | GR59 (1001013GR59)                            |
| Employee Pay Type(s) - (Optional) 01                  | GR69 (1001113GR69)                            |
| Employee Pay Area(c) - (Optional) 01                  | GR60 (1001113GR60) 5                          |
| Employee Pay Area(s) - (Optional) CP 50               | GR61 (1001013GR61)                            |
| Employee Pay Group(s) - (Optional) GROU               | GR61 (1001113GR61)                            |
| Employee Pay Level(s) - (Optional)                    | GR62 (1001013GR62)                            |
|                                                       | GR62 (1001013GR62)                            |
|                                                       | November 2, 2016 3:27:45 PM GMT-              |
|                                                       | 04:00                                         |
|                                                       | * 2 Ma • 3                                    |
|                                                       |                                               |

## **Employee Pay Level(s) - (Optional):** To select data for this prompt:

- Make sure the "Employee Pay Level(s) (Optional)" prompt is selected (1)
- Enter a search text with an asterisk (\*) in the search box to view the list of values for Employee Pay Levels (2)
- Click the search icon (3)
- Employee Pay Level is compounded with Country ID, Employee Pay Type, Employee Pay Area, Employee Subgroup Grouping for Collective Agreement Provisions, and Employee Pay Group. To see the Compound key value for each Employee Pay Level, click the key icon (4)
- If you see repeated values for any Employee Pay Level because of Compounding with above elements, make sure you select all the repeated Employee Pay Levels. In the example below, note the repeated values for GR. You are to select all the repeated values (5)
- **OR**, if you do not want to select the repeated values for Employee Pay Level, check for repeated values of Employee Pay Level in (5) and enter the value directly in (6)
- Click the right arrow to add the Employee Pay Level to the selection box (7)

| Pro                                     | mpts Summary                                                                                                    | I | ovee Pay Level(s) - (Optional) (optional)                                                                                                    |  |
|-----------------------------------------|----------------------------------------------------------------------------------------------------|---|----------------------------------------------------------------------------------------------------|--|
| 000000000000000000000000000000000000000 | * Organizational Unit Transportation<br>* Calendar Month/Year (Single Value, Mandatory) 01/2019<br>Personnel Area(s) - (Optional)<br>Employee Group (SPA) A;B;C;E;P;Q;Y<br>Employee Subgroup(s) - (Optional)<br>Exclude Employee Subgroup (Contractors) G1<br>Employee Pay Type(s) - (Optional) 01<br>Employee Pay Area(s) - (Optional) 01<br>Employee Pay Group(s) - (Optional) GR60<br>Employee Pay Level(s) - (Optional) GR 1 |   | GR 4 ♀<br>Employee Pay Level 6<br>GR (1001503PORT 37 GR)<br>GR (1001503PORT 36 GR)<br>GR (1001503PORT 36 GR)<br>GR (1001503PORT 36 GR)<br>GR (1001503PORT 18 GR)<br>GR (1001503PORT 16 GR)<br>GR (1001503PORT 16 GR) |  |
| <                                       | ( )                                                                                                    | 1 |                                                                                                    |  |

## **Exclusion Prompts**

Exclusion prompts are also indicated with a green check mark ( $\checkmark$ ) but are generally prefilled with a specific set of data values. They are provided as a way to exclude specified data by default while allowing customers the flexibility of changing them when necessary. Any rows containing data values listed in the exclusion selection box will not be fetched into the report.

- ✓ **Exclude Employee Subgroup (Contractors):** To remove this exclusion:
  - Make sure the "Exclude Employee Subgroup (Temps)" prompt is selected (1)
  - Select one or more Employee Subgroup(s) to remove from the box on the right (2)
  - Click the left arrow icon to remove the desired Employee Subgroup(s) (3)

| Prompts                                                                                                    |                                                                                                    | <b>3</b> × |
|----------------------------------------------------------------------------------------------------|----------------------------------------------------------------------------------------------------|------------|
| Available prompt variants                                                                                                    | - 🔚 🛃 ×                                                                                                    |            |
| Prompts Summary                                                                                                    | Exclude Employee Subgroup (Contractors) (optional)                                                                                                    |            |
| <ul> <li>* Organizational Unit Organizational plan</li> <li>* Calendar Month/Year (Single Value, Mandatory) 01/2019</li> <li>Personnel Area(s) - (Optional)</li> <li>Employee Group (SPA) A;B;C;E;P;Q;Y</li> <li>Employee Subgroup(s) - (Optional)</li> <li>Exclude Employee Subgroup (Contractors) G1 1</li> <li>Employee Pay Type(s) - (Optional)</li> <li>Employee Pay Area(s) - (Optional)</li> <li>Employee Pay Level(s) - (Optional)</li> <li>Employee Pay Level(s) - (Optional)</li> </ul> | 9 Type values here<br>Use search criteria to retrieve values.<br>The search is case sensitive. Here are<br>examples of search criteria: Search 3<br>a* -> retrieves all values starting by<br>"a". Search = a*-><br>retrieves all values starting and<br>finishing by "a". Search = a*a -><br>retrieves all values starting by "a" and<br>containing one more "a". |            |
| * Required prompts                                                                                                    | ОК                                                                                                    | Cancel     |

# Initial Layout

**EEO Planning by Org Structure:** This report provides demographic Information such as ethnic origin and gender along with EEO and State SOC Categories. The report displays organizational structure data by Personnel Area, State SOC Category, State SOC Subcategory, and Job.

| <b>B0029:</b>               | EEO Planning                    | y by Org Struc                  | ture                                      |                  |       |           |                  |       |           | Executi          | ion Date : 1 | /4/17  |
|-----------------------------|---------------------------------|---------------------------------|-------------------------------------------|------------------|-------|-----------|------------------|-------|-----------|------------------|--------------|--------|
| Calendar                    | Month/Year: 09/20               | 016                             |                                           |                  |       |           |                  |       |           |                  |              |        |
| Personnel<br>Area           | State SOC<br>Category           | wM                              | WM<br>Pct                                 | WM<br>Avg<br>Sal | WF    | WF<br>Pct | WF<br>Avg<br>Sal | вм    | BM<br>Pct | BM<br>Avg<br>Sal |              |        |
| State<br>Human<br>Resources | OFFICIALS AND<br>ADMINISTRATORS | OFFICIALS AND<br>ADMINISTRATORS | Human<br>Resources<br>Manager             | 1                | 50.00 | 90,000    |                  |       |           | 1                | 50.00        | 84,000 |
|                             |                                 |                                 | Human<br>Resources<br>Managing<br>Partner |                  |       |           |                  |       |           |                  |              |        |
|                             | State SOC Subcateg              | ory - OFFICIALS AND A           | DMINISTRATORS                             | 1                | 33.33 | 90,000    |                  |       |           | 1                | 33.33        | 84,000 |
|                             | State SOC Categ                 | ory - OFFICIALS AND A           | DMINISTRATORS                             | 1                | 33.33 | 90,000    |                  |       |           | 1                | 33.33        | 84,000 |
|                             | MANAGEMENT<br>RELATED           |                                 |                                           |                  | 1     | 50.00     | 51,218           |       |           |                  |              |        |
| State SC                    | DC Subcategory - HR, T          | RAINING AND LABOR F             | RELATIOINS SPEC                           |                  |       |           | 1                | 50.00 | 51,218    |                  |              |        |
|                             | State 5                         |                                 |                                           |                  | 1     | 50.00     | 51,218           |       |           |                  |              |        |
|                             | 1                               | 1                               | 20.00                                     | 90,000           | 1     | 20.00     | 51,218           | 1     | 20.00     | 84,000           |              |        |
|                             |                                 |                                 | Total                                     | 1                | 20.00 | 90,000    | 1                | 20.00 | 51,218    | 1                | 20.00        | 84,000 |

**EEO Planning by Org Structure** Continued....

| BF | BF Pct | BF Avg<br>Sal | нм | HM<br>Pct | HM<br>Avg<br>Sal | HF | HF<br>Pct | HF<br>Avg<br>Sal | ASM | ASM<br>Pct | ASM<br>Avg<br>Sal | ASF | ASF<br>Pct | ASF<br>Avg<br>Sal | AIM | AIM<br>Pct | AIM<br>Avg<br>Sal |
|----|--------|---------------|----|-----------|------------------|----|-----------|------------------|-----|------------|-------------------|-----|------------|-------------------|-----|------------|-------------------|
|    |        |               |    |           |                  |    |           |                  |     |            |                   |     |            |                   |     |            |                   |
|    |        |               |    |           |                  |    |           |                  |     |            |                   |     |            |                   |     |            |                   |
|    |        |               |    |           |                  |    |           |                  |     |            |                   |     |            |                   |     |            |                   |
| 1  | 100.00 | 100,000       |    |           |                  |    |           |                  |     |            |                   |     |            |                   |     |            |                   |
| 1  | 33.33  | 100,000       |    |           |                  |    |           |                  |     |            |                   |     |            |                   |     |            |                   |
| 1  | 33.33  | 100,000       |    |           |                  |    |           |                  |     |            |                   |     |            |                   |     |            |                   |
|    |        |               |    |           |                  |    |           |                  |     |            |                   |     |            |                   |     |            |                   |
| 1  | 50.00  | 51,000        |    |           |                  |    |           |                  |     |            |                   |     |            |                   |     |            |                   |
| 1  | 50.00  | 51,000        |    |           |                  |    |           |                  |     |            |                   |     |            |                   |     |            |                   |
| 1  | 50.00  | 51,000        |    |           |                  |    |           |                  |     |            |                   |     |            |                   |     |            |                   |
| 2  | 40.00  | 75,500        |    |           |                  |    |           |                  |     |            |                   |     |            |                   |     |            |                   |
| 2  | 40.00  | 75.500        |    |           |                  |    |           |                  |     |            |                   |     |            |                   |     |            |                   |

**EEO Planning by Org Structure** *Continued....* 

| AIF | AIF<br>Pct | AIF<br>Avg<br>Sal | NHOPI<br>Male | NHOPI<br>Male Pct | NHOPI<br>Male Avg<br>Sal | NHOPI<br>Fem | NHOPI<br>Fem Pct | NHOPI<br>Fem Avg<br>Sal | Two+<br>Male | Two+<br>Male<br>Pct | Two+<br>Male<br>Avg<br>Sal | Two+<br>Fem | Two+<br>Fem<br>Pct | Two+<br>Fem<br>Avg<br>Sal | Eth<br>Unk | Eth<br>Unk<br>Pct | Eth<br>Unk<br>Avg<br>Sal | тот |
|-----|------------|-------------------|---------------|-------------------|--------------------------|--------------|------------------|-------------------------|--------------|---------------------|----------------------------|-------------|--------------------|---------------------------|------------|-------------------|--------------------------|-----|
|     |            |                   | 1             | 50.00             | 84.000                   |              |                  |                         |              |                     |                            |             |                    |                           |            |                   |                          | 2   |
|     |            |                   |               |                   | .,                       |              |                  |                         |              |                     |                            |             |                    |                           |            |                   |                          |     |
|     |            |                   |               |                   |                          | 1            | 100.00           | 100,000                 |              |                     |                            |             |                    |                           |            |                   |                          | 1   |
|     |            |                   | 1             | 33.33             | 84,000                   | 1            | 33.33            | 100,000                 |              |                     |                            |             |                    |                           |            |                   |                          | 3   |
|     |            |                   | 1             | 33.33             | 84,000                   | 1            | 33.33            | 100,000                 |              |                     |                            |             |                    |                           |            |                   |                          | 3   |
|     |            |                   |               |                   |                          |              |                  |                         |              |                     |                            |             |                    |                           |            |                   |                          |     |
| 1   | 50.00      | 51,218            |               |                   |                          | 1            | 50.00            | 51,000                  |              |                     |                            |             |                    |                           |            |                   |                          | 2   |
| 1   | 50.00      | 51,218            |               |                   |                          | 1            | 50.00            | 51,000                  |              |                     |                            |             |                    |                           |            |                   |                          | 2   |
| 1   | 50.00      | 51,218            |               |                   |                          | 1            | 50.00            | 51,000                  |              |                     |                            |             |                    |                           |            |                   |                          | 2   |
| 1   | 20.00      | 51,218            | 1             | 20.00             | 84,000                   | 2            | 40.00            | 75,500                  |              |                     |                            |             |                    |                           |            |                   |                          | 5   |
| 1   | 20.00      | 51,218            | 1             | 20.00             | 84,000                   | 2            | 40.00            | 75,500                  |              |                     |                            |             |                    |                           |            |                   |                          | 5   |

## **EEO Planning by Org Structure** *Continued....*

| Tot<br>Mnrt | Tot Mnrt<br>Pct | Tot Mnrt<br>Avg Sal | Tot<br>Male | Tot Male<br>Pct | Tot Male<br>Avg Sal | Tot<br>Fem | Tot Fem<br>Pct | Tot Fem<br>Avg Sal | Disb | Disb<br>Pct | Disb<br>Avg<br>Sal | Avg<br>Sal | Avg<br>Age | Avg<br>Len<br>of<br>Serv |
|-------------|-----------------|---------------------|-------------|-----------------|---------------------|------------|----------------|--------------------|------|-------------|--------------------|------------|------------|--------------------------|
|             |                 |                     |             |                 |                     |            |                |                    |      |             |                    |            |            |                          |
| 1           | 50.00           | 84,000              | 2           | 100.00          | 87,000              |            |                |                    |      |             |                    | 87,000     | 59.5       | 10.00                    |
|             |                 |                     |             |                 |                     |            |                |                    |      |             |                    |            |            |                          |
| 1           | 100.00          | 100,000             |             |                 |                     | 1          | 100.00         | 100,000            |      |             |                    | 100,000    | 49.0       | 10.00                    |
| 2           | 66.67           | 92,000              | 2           | 66.67           | 87,000              | 1          | 33.33          | 100,000            |      |             |                    | 91,333     | 56.0       | 10.00                    |
| 2           | 66.67           | 92,000              | 2           | 66.67           | 87,000              | 1          | 33.33          | 100,000            |      |             |                    | 91,333     | 56.0       | 10.00                    |
|             |                 |                     |             |                 |                     |            |                |                    |      |             |                    |            |            |                          |
| 1           | 50.00           | 51,000              |             |                 |                     | 2          | 100.00         | 51,109             |      |             |                    | 51,109     | 33.5       | 63.50                    |
| 1           | 50.00           | 51,000              |             |                 |                     | 2          | 100.00         | 51,109             |      |             |                    | 51,109     | 33.5       | 63.50                    |
| 1           | 50.00           | 51,000              |             |                 |                     | 2          | 100.00         | 51,109             |      |             |                    | 51,109     | 33.5       | 63.50                    |
| 3           | 60.00           | 78,333              | 2           | 40.00           | 87,000              | 3          | 60.00          | 67,406             |      |             |                    | 75,244     | 47.0       | 31.40                    |
| 3           | 60.00           | 78,333              | 2           | 40.00           | 87,000              | 3          | 60.00          | 67,406             |      |             |                    | 75,244     | 47.0       | 31.40                    |

The Report Info tab displays the information about the prompts entered.

| Report Info               | Execution Date : 1/4/17 |
|---------------------------|-------------------------|
| Prompt Input              |                         |
| Organizational Unit       | Organizational plan     |
| CalMonth/Year             | 09/2016                 |
| Personnel Area(s)         | State Human Resources   |
| Employee Group(s)         | A                       |
| Employee Subgroup(s)      | FT N-FLSAOT Prob        |
| Exclude Employee Subgroup | G1                      |
| Employee Pay Type(s)      | Banded                  |
| Employee Pay Area(s)      |                         |
| Employee Pay Group(s)     |                         |
| Employee Pay Level(s)     |                         |

# Available Objects

This is a list of the available objects that can be added to the report, once in Design mode:

| 🖃 👰 B0029: EEO Planning by Org Structure |                                                                                 |
|------------------------------------------|---------------------------------------------------------------------------------|
| 🗄 🔰 Age Range                            | um Disb                                                                         |
| 🗄 🥖 Calendar Month/Year                  | Disb Avg Sal                                                                    |
| 🗄 🥖 Disability code                      | um Disb Pct                                                                     |
| 🗄 🧯 EEO Category                         | 🚥 Eth Unk                                                                       |
| 🗄 🥤 FE Telework Eligible                 | 🚥 Eth Unk Avg Sal                                                               |
| FE Telework Type                         | www Eth Unk Pct                                                                 |
|                                          | www HF                                                                          |
|                                          | www HF Avg Sal                                                                  |
|                                          | HF Pct                                                                          |
|                                          | HM Ave Sal                                                                      |
| Employee Pay Level                       | HM Avg Sal                                                                      |
| Employee Pay Type                        | NHOPI Fem                                                                       |
| Employee Subgroup                        | NHOPI Fem Avg Sal                                                               |
| 🗄 👂 ESG CAP                              | MHOPI Fem Pct                                                                   |
| 🗄 🔎 Ethnic Origin                        | NHOPI Male                                                                      |
| 🗄 🔰 Gender                               | www. NHOPI Male Avg Sal                                                         |
| 표 🔰 Job                                  | www NHOPI Male Pct                                                              |
| 🗄 🔰 Organizational Unit                  | uu Total Employees                                                              |
| 표 🥖 Personnel Area                       | Tot Fem                                                                         |
| 표 🥖 Personnel Subarea                    | www Tot Fem Avg Sal                                                             |
| 🗉 🥖 SOC Code                             | Tot Fem Pct                                                                     |
| State SOC Category                       | Tot Male                                                                        |
| State SOC Subcategory                    | Tot Male Avg Sal                                                                |
| AIF                                      | Tot Male Pcc                                                                    |
| MALE Avg Sal                             | www.Tot.Mort.Avg.Sal                                                            |
| ATE Prt                                  | Tot Mnrt Pct                                                                    |
|                                          | mm Two+ Fem                                                                     |
| AIM Ava Sal                              | 🚥 Two+ Fem Avg Sal                                                              |
| AIM Act                                  | www Two+ Fem Pct                                                                |
|                                          | www Two+ Male                                                                   |
| ASF AND COL                              | mm Two+ Male Avg Sal                                                            |
| MASE AVG Sal                             | www.Two+ Male Pct                                                               |
| MASE PCC                                 | WF WF                                                                           |
| ASM ASM                                  | WE AVG Sal                                                                      |
| ASM Avg Sal                              | www.WM                                                                          |
| ASM Pct                                  | www. WM Avg Sal                                                                 |
| 🚥 AvgAge                                 | www WM Pct                                                                      |
| 🚥 AvgLenofServ                           | Zorovaniables                                                                   |
| 🚥 Avg Sal                                | Prompt Response Cal Mth/ fr  Prompt Response Employee Group                     |
| um BF                                    | Prompt Response Employee Gloup                                                  |
| 🚥 BF Avg Sal                             | Prompt Response Employee Pay Group                                              |
| 🚥 BF Pct                                 | Prompt Response Employee Pay Level                                              |
| ana BM                                   | Prompt Response Employee Pay Type                                               |
| 🚥 BM Avg Sal                             | Prompt Response Employee Subgroup     Prompt Response Evolute Employee Subgroup |
| BM Pct                                   | Prompt Response Organizational Unit                                             |
|                                          | Prompt Response Personnel Area                                                  |

## Special Report Considerations/Features

Only active employees are included on this report.

- Average Age is displayed with One Decimal Place and Average Length of Service is displayed in two decimal places in this report.
- Please do not apply Report Filters on Compounded Pay Elements like Employee Pay Groups and Employee Pay Levels. Use the Prompt Selections if you want to filter on above Compounding Pay Elements.
- You will receive the #UNAVAILABLE error in Sub-totals and Grand totals when you apply Report Filters on above Compounding Pay Elements. See example below:

| B0029:                      | B0029: EEO Planning by Org Structure<br>Calendar Month/Year: 09/2016 |                                                     |                       |                |                      |                      |                                             |              |              |  |  |  |
|-----------------------------|----------------------------------------------------------------------|-----------------------------------------------------|-----------------------|----------------|----------------------|----------------------|---------------------------------------------|--------------|--------------|--|--|--|
|                             |                                                                      |                                                     |                       |                |                      |                      |                                             |              |              |  |  |  |
| Personnel<br>Area           | SOC Category                                                         | SOC<br>Subcategory                                  | Employee<br>Pay Level | Pay<br>Group   | Employee<br>Pay Area | Employee<br>Pay Type | Job                                         | WM           | WM Pct       |  |  |  |
| State<br>Human<br>Resources | MANAGEMENT<br>RELATED                                                | BUSINESS<br>SPECIALISTS,<br>INCL<br>PURCHASING      | GR                    | GR78           | Annual<br>Salaries   | Graded               | Legislative<br>Affairs Program<br>Manager   |              |              |  |  |  |
|                             |                                                                      |                                                     | SOC                   | Subcategory    | - BUSINESS           | SPECIALISTS,         | INCL PURCHASING                             | #UNAVAILABLE | #UNAVAILABLE |  |  |  |
|                             |                                                                      |                                                     |                       |                | SOC Cat              | egory - MANA         | GEMENT RELATED                              | #UNAVAILABLE | #UNAVAILABLE |  |  |  |
|                             | PROFESSIONALS                                                        | ARTS,<br>DESIGN,<br>ENTERTAIN<br>AND MEDIA<br>OCCUP | GR                    | GR73           | Annual<br>Salaries   | Graded               | Information &<br>Communications<br>Spec III |              |              |  |  |  |
|                             |                                                                      |                                                     | SOC S                 | ubcategory - / | ARTS, DESIGN         | ENTERTAIN            | AND MEDIA OCCUP                             | #UNAVAILABLE | #UNAVAILABLE |  |  |  |
|                             |                                                                      |                                                     |                       |                | 5                    | OC Category          | PROFESSIONALS                               | #UNAVAILABLE | #UNAVAILABLE |  |  |  |
|                             |                                                                      | e Human Resources                                   | #UNAVAILABLE          | #UNAVAILABLE   |                      |                      |                                             |              |              |  |  |  |
|                             |                                                                      |                                                     |                       |                |                      |                      | Total                                       | #UNAVAILABLE | #UNAVAILABLE |  |  |  |

#### ✓ Applying Report Filters:

- Make sure that Design Mode is on.
- Hover the mouse outside the crosstab table (1)
- Right-mouse click to bring up the context menu
- Select Filter (2)
- Select Add Filter (3)

| B0029:            | EEO Planning     | g by Org Strue  | cture              |     |           |                              |        |           | 1              |                       |    |        |
|-------------------|------------------|-----------------|--------------------|-----|-----------|------------------------------|--------|-----------|----------------|-----------------------|----|--------|
| Calendar          | Month/Year: 09/2 | 016             |                    | ×   | Cut       |                              | Ctrl+X | 1         |                |                       |    |        |
|                   |                  |                 |                    |     | Сору      |                              | Ctrl+C |           |                |                       |    |        |
| Personnel<br>Area | SOC Category     | SOC Subcategory | Employee Pay Level | Ch. | Paste     |                              | Ctrl+V | Em<br>Pav | ployee<br>Type | Job                   | WM | WM Pct |
|                   |                  |                 |                    |     | Insert    |                              | •      | -         |                |                       |    |        |
| State             | OFFICIALS AND    | OFFICIALS AND   | 70                 | 3   | Refresh   |                              | Ctrl+R |           | rada           | Deputy State<br>Human |    |        |
| Resources         | ADMINISTRATORS   | ADMINISTRATORS  | 10                 |     | Show St   | ructure                      | Ctrl+3 | 1-0       | rade           | Resources             |    |        |
|                   |                  |                 |                    | ~   | Show Re   | sults                        | Ctrl+2 |           |                | Director              |    |        |
|                   |                  |                 | PB                 | -   | Start Dri | Start Drill Banded Resources |        | Banded    |                |                       |    |        |
|                   |                  |                 |                    | 7   | Filter    |                              | •      | 7         | Add Filter     | 3                     | 2  | 40.00  |
|                   |                  |                 | PR                 | 2   | Format F  | leport                       |        | P         | Edit Filter    |                       |    |        |
|                   |                  |                 | 10                 |     |           | Danium                       | 9      | Ψ         | Remove F       | ilter                 | 1  | 50.00  |
|                   |                  |                 |                    |     |           | Career                       |        |           | Filter by a    | New Input Control     |    |        |
|                   |                  |                 | CB                 | 310 | 00061     | Bandin                       | 9      | ban       | 060            | Resources<br>Manager  | 1  | 100.00 |

• When the Report Filter screen pops up, click Add Filter (4)

| Report Filter                                                                                                    |                                                      | ⊘ ×                      |
|----------------------------------------------------------------------------------------------------|------------------------------------------------------|--------------------------|
| Filter Map Pane K                                                                                                    | Filter On Report B0029 EEO Planning by Org Structure | 4 👎 Add Filter 🌱 豫 🔺 🔻 🕫 |
| ■ 30029: EEO Planning by Org Str<br>■ 100029 EEO Planning by Org<br>100029 EEO Planning by Org<br>100020 EEO Planning by Org<br>100020 EEO Planning by Org<br>100020 EE | Click Add Filter to add a new filter in this area.   |                          |
|                                                                                                    |                                                      |                          |
|                                                                                                    |                                                      |                          |
|                                                                                                    |                                                      |                          |
|                                                                                                    |                                                      |                          |
|                                                                                                    |                                                      |                          |
|                                                                                                    |                                                      |                          |
|                                                                                                    |                                                      |                          |
|                                                                                                    |                                                      |                          |
|                                                                                                    |                                                      |                          |
|                                                                                                    |                                                      |                          |
| < >                                                                                                    |                                                      |                          |
|                                                                                                    | 0                                                    | OK Cancel Apply          |

- Select Employee Pay Level (5)
- Click OK (6)

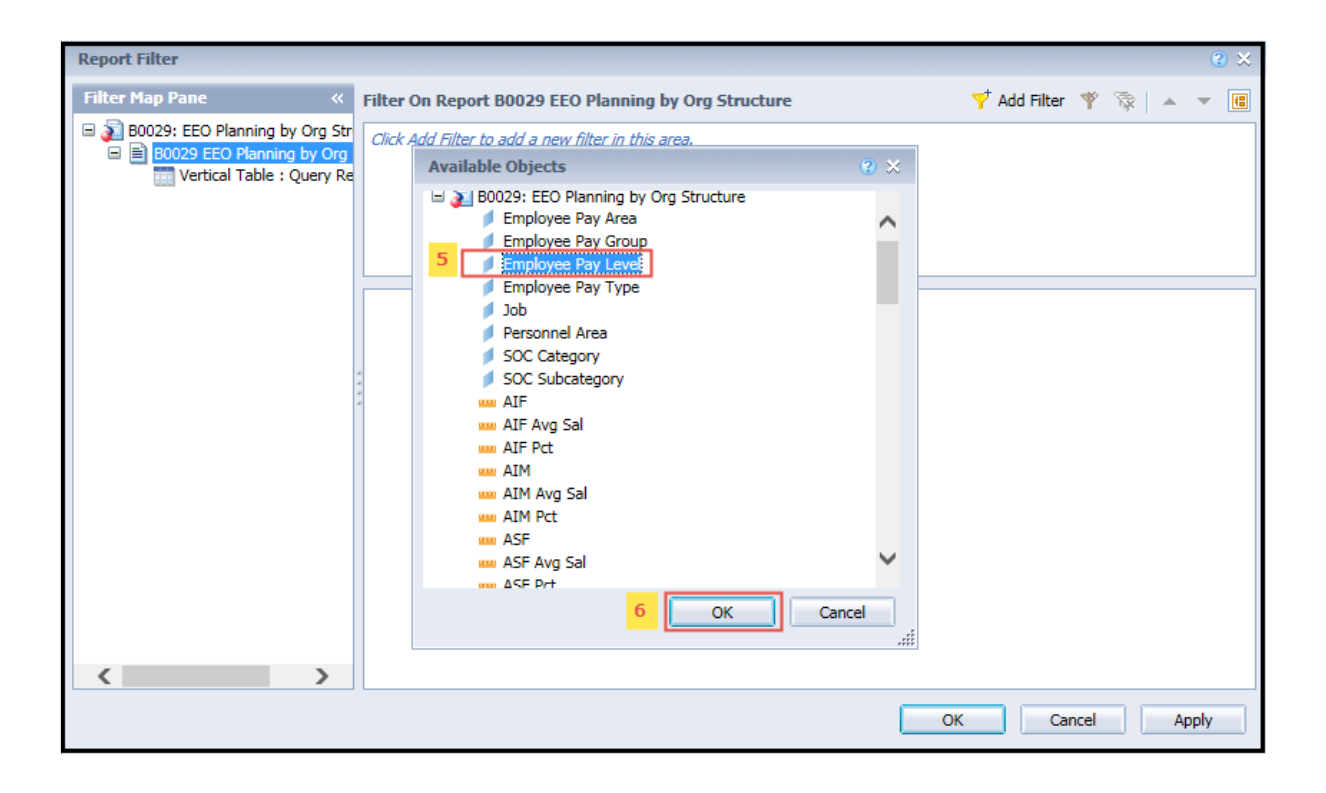

- Select In List Operator for Employee Pay Level (7)
- Select GR (Graded Employee Pay Levels) on left-hand side of window selection (8)
- Click the right arrow to add the Employee Pay Levels to the selection box (9)

| Report Filter                                                                                                    |                                                                                                    | 3 × |
|----------------------------------------------------------------------------------------------------|----------------------------------------------------------------------------------------------------|-----|
| Filter Map Pane       «         Image: State of the state of the stat | Filter On Report B0029 EEO Planning by Org Structure                                                                  | •   |
|                                                                                                    | Employee Pay Level In List   GR   GR   J   J   B   J   PB   PB   PB   PB   PB   PB   PB   PB   PB   PB   PB   PB   PB |     |
|                                                                                                    | OK Cancel Ap                                                                                                    | ply |

• Note the #UNAVAILABLE error in Sub-totals and Grand totals of the Report (10)

| B0029: EEO Planning by Org Structure |                       |                                                     |                       |                          |                      |                      |                                             |              |              |  |  |  |
|--------------------------------------|-----------------------|-----------------------------------------------------|-----------------------|--------------------------|----------------------|----------------------|---------------------------------------------|--------------|--------------|--|--|--|
| Calendar Month/Year: 09/2016         |                       |                                                     |                       |                          |                      |                      |                                             |              |              |  |  |  |
| Personnel<br>Area                    | SOC Category          | SOC<br>Subcategory                                  | Employee<br>Pay Level | Employee<br>Pay<br>Group | Employee<br>Pay Area | Employee<br>Pay Type | Job                                         | WM           | WM Pct       |  |  |  |
| State<br>Human<br>Resources          | MANAGEMENT<br>RELATED | BUSINESS<br>SPECIALISTS,<br>INCL<br>PURCHASING      | GR                    | GR78                     | Annual<br>Salaries   | Graded               | Legislative<br>Affairs Program<br>Manager   | 10           |              |  |  |  |
|                                      |                       | #UNAVAILABLE                                        | #UNAVAILABLE          |                          |                      |                      |                                             |              |              |  |  |  |
|                                      |                       | #UNAVAILABLE                                        | #UNAVAILABLE          |                          |                      |                      |                                             |              |              |  |  |  |
|                                      | PROFESSIONALS         | ARTS,<br>DESIGN,<br>ENTERTAIN<br>AND MEDIA<br>OCCUP | GR                    | GR73                     | Annual<br>Salaries   | Graded               | Information &<br>Communications<br>Spec III |              |              |  |  |  |
|                                      |                       |                                                     | SOC S                 | ubcategory - A           | ARTS, DESIGN,        | ENTERTAIN            | AND MEDIA OCCUP                             | #UNAVAILABLE | #UNAVAILABLE |  |  |  |
|                                      |                       | #UNAVAILABLE                                        | #UNAVAILABLE          |                          |                      |                      |                                             |              |              |  |  |  |
|                                      |                       | 10 NAVAILABLE                                       | #UNAVAILABLE          |                          |                      |                      |                                             |              |              |  |  |  |
|                                      |                       | #UNAVAILABLE                                        | #UNAVAILABLE          |                          |                      |                      |                                             |              |              |  |  |  |

## ✓ To change the breaks in the Report while exporting the data to Excel:

By default, breaks are applied in the report on Personnel Area, State SOC Category, and State SOC Subcategory to avoid repeated values in the column.

To see the repeated values for above columns in Excel, remove the break(s) in the report before exporting the data to Excel.

- Make sure that Design Mode is on
- Make sure the "desired column" is selected (1)
- Click the "Analysis" tab (2)
- By default, "Display" tab is selected (3)
- Click the "Drop-down icon" as shown (4)
- Click on "Remove all Breaks" (5)

| /   | File Proper                                     | rties                                | Report Elements                              | Formatting Dat                            | a Accer 🤉    | Analy         | sis Pag          | e Setup  |                 |                  |             |           |                  |     |  |  |
|-----|-------------------------------------------------|--------------------------------------|----------------------------------------------|-------------------------------------------|--------------|---------------|------------------|----------|-----------------|------------------|-------------|-----------|------------------|-----|--|--|
| 0   | i 🖬 • 🛛 🗃                                       | • 🕅 🌮 📇 • 🖾 •                        | Fibers Data Track                            | ding                                      |              | Disp          | olay Cond        | litional | 4               | Int              | eract 🖉     | Functions |                  |     |  |  |
| 5   | 🤊 (* 🛛 🖄 🗙 📝 🧶 🔻 💏 🖓 👘 🖓 Ranking • 📰 Input Cont |                                      |                                              |                                           |              |               | • 🗄 B            | eak 💌    | <b>≜</b> ↓ Sort | • 😨 Dr           | 😨 Drill = 🍞 |           | E Outline        | e 🍜 |  |  |
|     | fx 🚅 🗙                                          | <ul> <li>[Personnel Area]</li> </ul> |                                              |                                           | -            | Add Break     |                  |          |                 |                  |             |           |                  |     |  |  |
| 2.  | B0029:                                          |                                      |                                              | -11                                       | Remove Break |               |                  |          |                 |                  |             |           |                  |     |  |  |
| La  |                                                 |                                      |                                              |                                           |              | Manada Breaks |                  | 5        |                 |                  |             |           |                  |     |  |  |
| - 0 | Calendar                                        | Month/Year: 09/20                    | 016                                          |                                           |              |               | menage preaks    |          |                 |                  |             |           |                  |     |  |  |
| (?) |                                                 |                                      |                                              |                                           |              |               |                  |          |                 |                  |             |           |                  |     |  |  |
|     | Personnel<br>Area                               | State SOC<br>Category                | State SOC<br>Subcategory                     | Job                                       | WM           | WM<br>Pct     | WM<br>Avg<br>Sal | WF       | WF<br>Pct       | WF<br>Avg<br>Sal | вм          | BM<br>Pct | BM<br>Avg<br>Sal | BF  |  |  |
|     | State<br>Human<br>Resources                     | OFFICIALS AND<br>ADMINISTRATORS      | OFFICIALS AND<br>ADMINISTRATORS              | Human<br>Resources<br>Manager             | 1            | 50.00         | 90,000           |          |                 |                  | 1           | 50.00     | 84,000           |     |  |  |
|     | 1                                               |                                      |                                              | Human<br>Resources<br>Managing<br>Partner |              |               |                  |          |                 |                  |             |           |                  | 1   |  |  |
|     |                                                 | State SOC Subcateg                   | ory - OFFICIALS AND                          | ADMINISTRATORS                            | 1            | 33.33         | 90,000           |          |                 |                  | 1           | 33.33     | 84,000           | 1   |  |  |
|     |                                                 | State SOC Categ                      | ory - OFFICIALS AND                          | ADMINISTRATORS                            | 1            | 33.33         | 90,000           |          |                 |                  | 1           | 33.33     | 84,000           | 1   |  |  |
|     |                                                 | MANAGEMENT<br>RELATED                | HR, TRAINING<br>AND LABOR<br>RELATIOINS SPEC | Human<br>Resources<br>Partner             |              |               |                  | 1        | 50.00           | 51,218           |             |           |                  | 1   |  |  |
|     | State S                                         | OC Subcategory - HR, T               | RAINING AND LABOR                            | RELATIOINS SPEC                           |              |               |                  | 1        | 50.00           | 51,218           |             |           |                  | 1   |  |  |
|     |                                                 | State 5                              | SOC Category - MANA                          | GEMENT RELATED                            |              |               |                  | 1        | 50.00           | 51,218           |             |           |                  | 1   |  |  |
|     |                                                 |                                      | Personnel Area - State                       | Human Resources                           | 1            | 20.00         | 90,000           | 1        | 20.00           | 51,218           | 1           | 20.00     | 84,000           | 2   |  |  |
|     |                                                 |                                      |                                              | Total                                     | - 1          | 20.00         | 90,000           | - 1      | 20.00           | 51,218           | - 1         | 20.00     | 84,000           | 2   |  |  |

The repeated values in all columns will be visible and can be exported to Excel in the same format.

| /                           | File Prope                                    | rties                           | Report Elements                              | Formatting                                | Data A                         | ccess | Analysis 🧹          | Page Se | rtup  |                                  |      |                    |           |       |  |
|-----------------------------|-----------------------------------------------|---------------------------------|----------------------------------------------|-------------------------------------------|--------------------------------|-------|---------------------|---------|-------|----------------------------------|------|--------------------|-----------|-------|--|
| ) 😂 🗐 •   冯 • M   🍄 🖆 • 🗆 • |                                               |                                 | Filters Data Tracking                        |                                           |                                |       | Display Conditional |         |       |                                  |      | Interact Functions |           |       |  |
| 5                           | e   & D                                       | 🖺   X   📴 😂                     | 🔻 Filter 🔹 🚮 Ra                              | ols • G                                   | Group *   🚟 Break 🔄   👷 Sort * |       |                     |         |       | 😨 Drill 🔹 🍞 Filter Bar 📵 Outline |      |                    |           |       |  |
| 6                           | $f_X  \underline{i} \underline{f}^*  \times $ | 1                               |                                              |                                           |                                |       |                     |         |       |                                  |      |                    |           |       |  |
| Fa                          | B0029:                                        | EEO Plannin                     | g by Org Stru                                | cture                                     |                                |       |                     |         |       |                                  |      |                    |           |       |  |
| - 91                        | Calendar                                      | Month/Vear: 00/2                | 016                                          |                                           |                                |       |                     |         |       |                                  |      |                    |           |       |  |
| = 0                         | Calendar                                      | Month/Tear: 09/2                | 016                                          |                                           |                                |       |                     |         |       |                                  |      |                    |           | 1.000 |  |
|                             | Personnel                                     | FOC Catagoni                    | FOC Extentenen                               | lab                                       | 14.94                          | WM    | WM<br>Avg           | wer     | WF    | WF<br>Avg                        |      | BM                 | BM<br>Avg | or.   |  |
|                             | Area                                          | SOC Category                    | SOC Subcategory                              | <b>J00</b>                                | ww                             | PCI   | Sal                 | WF      | PCI   | Sai                              | ESIM | PCI                | Sai       | BF    |  |
|                             | State<br>Human<br>Resources                   | OFFICIALS AND<br>ADMINISTRATORS | OFFICIALS AND<br>ADMINISTRATORS              | Human<br>Resources<br>Manager             | 1                              | 50.00 | 90,000              |         |       |                                  | 1    | 50.00              | 84,000    |       |  |
|                             | State<br>Human<br>Resources                   | OFFICIALS AND<br>ADMINISTRATORS | OFFICIALS AND<br>ADMINISTRATORS              | Human<br>Resources<br>Managing<br>Partner |                                |       |                     |         |       |                                  |      |                    |           | 1     |  |
|                             | State<br>Human<br>Resources                   | MANAGEMENT<br>RELATED           | HR, TRAINING<br>AND LABOR<br>RELATIOINS SPEC | Human<br>Resources<br>Partner             |                                |       |                     | 1       | 50.00 | 51,218                           |      |                    |           | 1     |  |
|                             |                                               |                                 |                                              | Total                                     | 1                              | 20.00 | 90,000              | 1       | 20.00 | 51,218                           | 1    | 20.00              | 84,000    | 2     |  |

### Change Log

Change Date 11/03/2016

Change Description: Initial report creation to convert from BI to BOBJ.

Change Date 12/29/206

Change Description: Changed the Descriptions of SOC Category and SOC Subcategory to State SOC Category and State SOC Subcategory as per OSHR.

Change Date 2/21/2019 Change Description:

- Changed the date prompt from a calendar month/year single value/interval that allowed start and end dates entered to a calendar month/year single value date entry. Modified the documentation to reflect the changed date prompt and date display changes on the report.
- Added a link to the B0029 report title to this report description. Click on the report header title in reading mode, and the report description document will open in a new report tab.

#### Change Date 6/17/2021

Change Description: Added EE Telework Eligible and EE Telework Type to Available Objects.